# Network Storage System

LHD-NASW シリーズ

# ネットワーク・ストレージシステム ハードウェア マニュアル

# Logitec

# 目 次

| 第1章         | 製品                | のご紹介                            | 1           |
|-------------|-------------------|---------------------------------|-------------|
| 1<br>1<br>1 | . 1<br>. 2<br>. 3 | 製品の概要<br>各部の名称と機能<br>液晶パネルの表示内容 | 1<br>2<br>4 |
| 第2章         | 装置                | の設置と使い方                         | 5           |
| 2           | . 1               | 設置上の注意                          | 5           |
| 2           | . 2               | 接続について                          | 6           |
| 2           | . 3               | 電源の投入と切断                        | 8           |
| 2           | . 4               | 管理 Web UI へのアクセス                | 9           |
| 2           | . 5               | 動作確認済み UPS1                     | 0           |
| 修理依赖        | 頁書                |                                 | 1           |

製品のご紹介 第1章

## 1.1 製品の概要

本製品は、既存のネットワークに間単に接続できるネットワークスト レージシステムです。インターネットプラウザにより簡単な設定を行うだ けでネットワーク上でファイル共有ができます。

OS には Windows Server 2003 ベースの Microsoft Windows Storage Server 2003 を搭載していますので特に Windows クライアントとの親和 性を高いレベルで実現しています。

### 本製品の特徴

高速 CPU (800MHz)と大容量メモリ (512MB)の搭載により、高速 データ転送を実現しています。

ギガビットイーサネット(1000BASE-T)に対応したLANポートを搭 載していますので、最大で1Gbps(理論値)の高速データ転送が可能 です。

障害やイベントの発生を「E-mail」で通知する機能を搭載しています ので、万一の障害発生時にも素早く対応ができます。

本体前面に、IPアドレス,サーバ名,日時,MACアドレスを表示する 液晶パネルを搭載しています。複数台設置した場合でも、視覚的に識 別ができるので管理が容易です。

UPSを接続するためのシリアルポートを搭載しています。本製品で対応するUPSを接続した場合、万一の停電時にNASのシャットダウン処理を自動的に行うことができます。

幅105mm×高さ185mm×奥行き240mmのコンパクトサイズですの で、設置に場所をとりません。また、電源表示ランプには、発色が鮮 やかで視認性が高い「ブルー発光 LEDを採用」しています。

盗難防止キーの取付穴を装備していますので、盗難防止に役立ちます。 取付穴は「ケンジントンセキュリティスロット」に準拠していますの で、市販のケンジントンロック仕様の盗難防止キーを使用することが できます。 本製品前面

 
 液晶パネル

 電源表示ランプ

 HDD アクセス 表示ランプ

 LAN アクセス 表示ランプ

液晶パネル

本製品の現在の状態を表示します。詳しくは「1.3 液晶パネ ルの表示内容」をご参照ください。

電源表示ランプ(POWER:青色) 本製品の電源が ON になると点灯します。

HDD アクセス表示ランプ(赤色)

ハードディスクに対してアクセスが行われると点灯します。

LAN アクセス表示ランプ(オレンジ色)

ネットワークに接続されると点灯し、トラフィックがあると点滅 します。

1

## 本製品背面

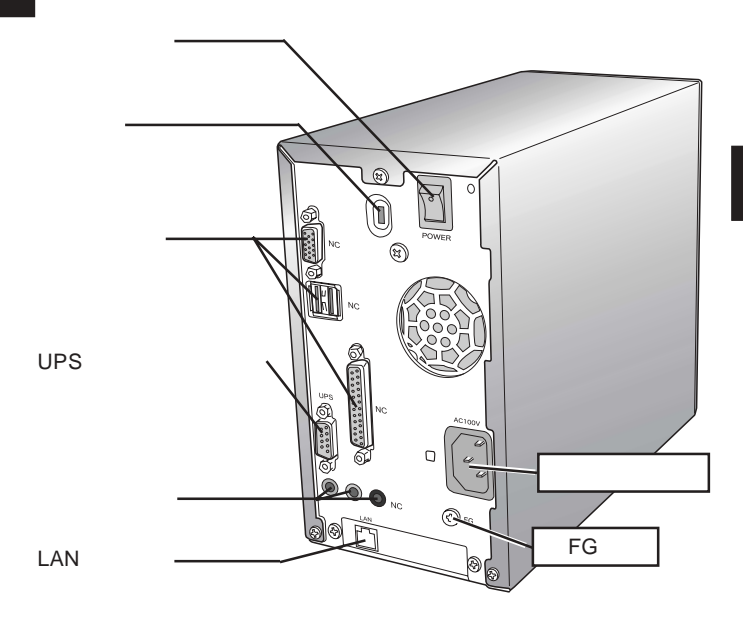

電源スイッチ 本製品の電源を入れます。

- ケンジントンロックスロット 盗難防止のためにカギ付のワイヤを取付けることができます。
- UPS 用シリアルポート(D-Sub 9 ピン) 本製品をUPS(無停電電源装置)に接続する場合、RS-232Cケー ブルでこのポートと UPS を接続します。接続に使用するケーブ ルの種類などは UPS の取扱説明書をご参照ください。
- LAN コネクタ

付属のUTPケーブルで1000BASE-T/100BASE-TXのEthernetハ ブに接続します。

電源コネクタ

付属の電源コードを通じて、AC100Vのコンセントに接続します。

FG 端子

太くて短い導線を使用して設地面にアースを取ってください。

本製品起動の際の液晶パネルの表示内容は以下の通りです。 本製品が正常に起動すると、以下の表示を5秒ごとに切り替えて表示 します。

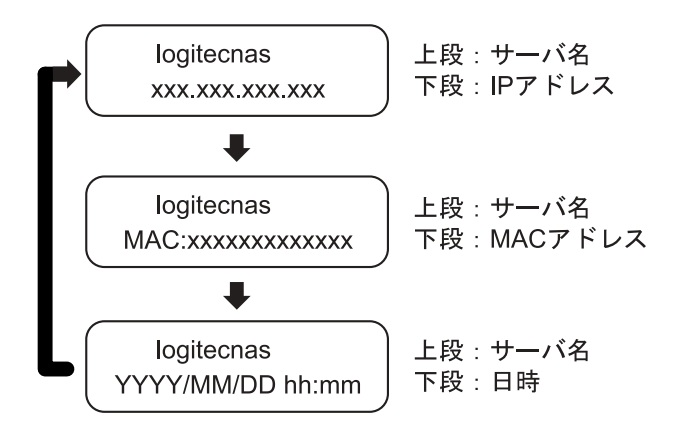

第2章 装置の設置と使い方

## 2.1 設置上の注意

#### 設置場所

本製品の設置条件は以下の通りです。

| 項目   | 動作時         | 非動作時        |  |  |
|------|-------------|-------------|--|--|
| 温度   | + 10 ~ + 35 | - 20 ~ + 50 |  |  |
| 相対湿度 | 20 % ~ 80 % | 20 % ~ 80 % |  |  |
| 塵埃   | 一般事務室条件を許容  |             |  |  |

ただし結露なきこと

次のような場所には設置しないでください。

- ・ 直射日光のあたる場所
- 温湿度変化の激しい場所
- ・ 電気的ノイズを発生する機器の近く(モーターの近くなど)
- ・ 強磁界を発生する機器の近く(ラジオなど)
- ・ ごみ、ほこりの多い場所
- 振動の多い場所
- ・ 腐食性ガス(亜硫酸ガス、硫化水素、塩素ガス、アンモニアなど)や塩分を多量に含む空気が発生する場所
- ・ 周囲が密閉された棚や箱の中などの、通気が妨げられる場所
- 不安定な場所

#### 設置時の注意

本製品は縦置きで使用することを前提に設計されています。横に倒して 使用しないようご注意ください。 接続図とチェックポイント

本製品の接続は以下の手順で行ってください。

UTP ケーブルを使用して、本製品背面の LAN ポートと Ethernet ハブ を接続します。

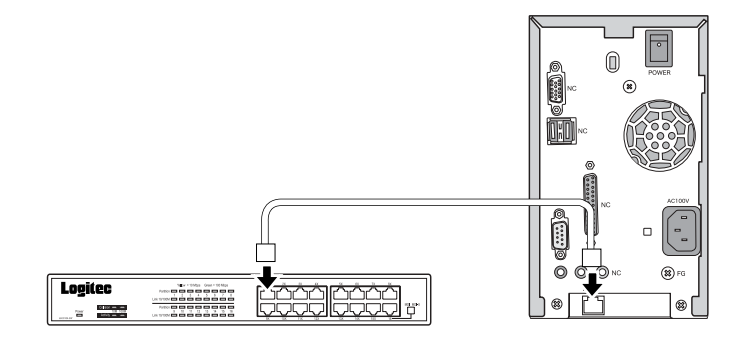

UPS(無停電電源装置)を使用する場合は、UPSメーカーから提供されている別売のUPSケーブルで本製品のシリアルポートとUPSのシリアルポートを接続します。UPSの設定方法については、UPS付属のマニュアルおよび、本製品のソフトウェアマニュアルをご参照ください。

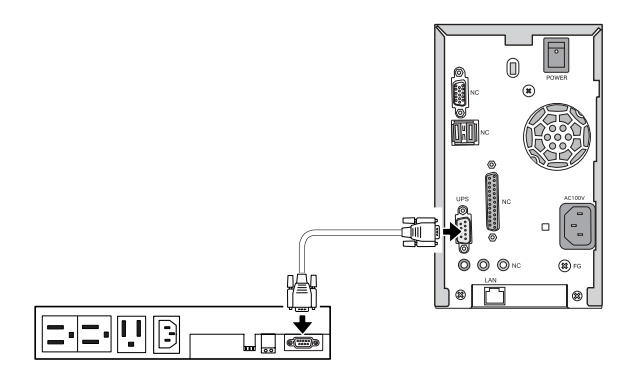

付属の電源コードを本製品背面の電源コネクタに接続します。電源 コードはAC100Vのアース付き3ピンタイプのコンセントに接続して ください。

UPSを使用する場合は、UPSのコンセントに接続します。

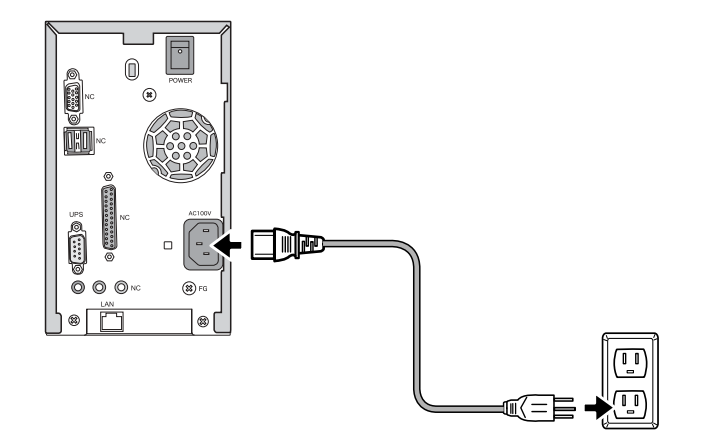

以上で接続は終了です。

接続が完了したら前面の電源スイッチを ON にして本製品を使用する ことができるようになります。

全体の接続図は以下のようになります。

(UPSへ接続した場合の例)

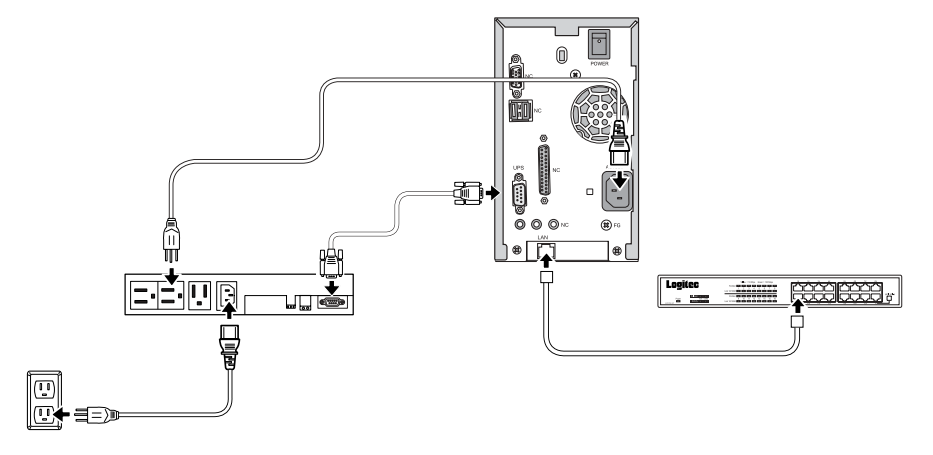

電源の投入

本製品背面の電源スイッチを軽く1回だけ押してください。(本製品の 電源スイッチはモーメンタリーシーソー式になっていますので、押し た後、元の位置に戻ります。)

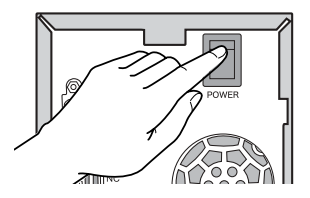

電源表示ランプが点灯し、システムが起動するまで液晶パネルに 「System starting. Please wait…」と表示されます。

しばらくすると液晶パネルに以下のように表示され、システムの起動 が完了します。

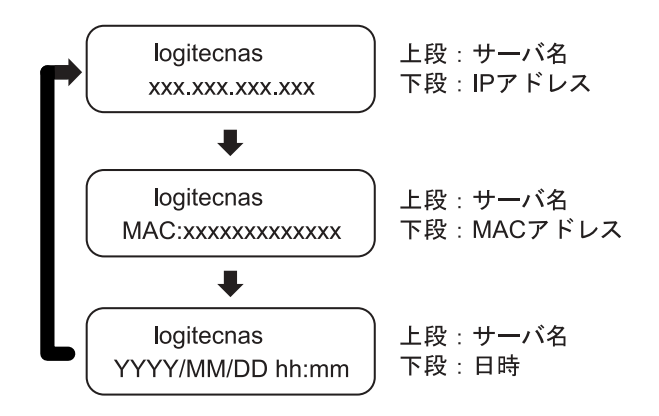

液晶パネルに本製品のコンピュータ名とIP アドレス、MAC アドレス と日付・時刻が表示されます。本製品の管理・設定の際はIP アドレス 等をこの液晶パネルでご確認ください。

### 電源の切断

本製品の電源をOFFする場合は、WEB UIから行ってください。WEB UI からシャットダウンを行うと、約2分後に自動的に電源が切れます。WEB UIの使い方は「ソフトウェアマニュアル (PDF)」をご参照ください。

### ご注意

本製品の電源を切る場合には、必ずインターネットブラウザの管理ツール から行ってください。管理ツールからシステムをシャットダウンせず、シ ステムが稼動している状態で電源スイッチをOFFにするとシステムに障 害が発生したり、内蔵のハードディスクドライブに異常が発生し、データ が破損する可能性があります。

#### Point <sup>ポイント</sup>

停電などによる不意の電源切断に備えるためUPS(無停電電源ユニット)の使用をお勧めします。

### 2.4 管理 Web UI へのアクセス

本製品の管理、設定はインターネットエクスプローラを利用して「Web UI」と呼ばれる管理画面から行います。初期設定のためにまずはWeb UIへアクセスします。

LogitecHostExplorerの起動

クライアントパソコンに本製品に付属の「サポートディスク(CD-ROM)」を挿入します。しばらくするとランチャーが起動しますので、 「LogitecHostExplorer」をインストール後、「スタート」 - 「(すべて の)プログラム」 - 「Logitec Host Explorer」 - 「Logitec Host Explorer」 と選択して起動してください。

アクセスソフトおよび管理画面の操作方法は CD-ROM に保存されて いる「ソフトウェアマニュアル (PDF)」をご参照ください。ソフト ウェアマニュアルは付属の「サポートディスク (CD-ROM)」をセッ トして起動するセットアップランチャーより、ソフトウェアマニュア ルのアイコンを選択して、「マニュアルの参照」ボタンをクリックして 参照します。 弊社では、以下のUPSについて動作確認を取っております。これらのUPSをお求めになる場合は直接販売店にお問い合わせください。

| メーカ | 製品名         | 製品型番    |
|-----|-------------|---------|
| APC | Smart - UPS | SU500J  |
| APC | Smart - UPS | SU700J  |
| APC | Smart - UPS | SU1000J |
| APC | Smart - UPS | SU1400J |

上記 UPS を使用するために、下記型番の Interface Kit が必要な場合があります。

| メーカ | 製品名           | 製品型番               |
|-----|---------------|--------------------|
| APC | Interface Kit | AP9824LJ (UPSケーブル) |

ご購入するUPSによってはInterface Kitが標準で付属しているものもあります。詳 しくは、UPS製造メーカ-または、ご購入される販売店までお問い合わせください。

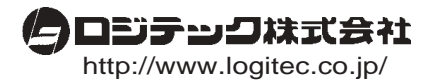